### REMOVAL & INSTALLATION > AUDIO DISPLAY PANEL REMOVAL AND INSTALLATION (2013-18) > REMOVAL

#### NOTE:

Do this procedure in a clean place free from dirt.

Wear latex or vinyl gloves when doing this procedure (Do not use fabric gloves).

When removing the audio display panel, do not touch the LCD face.

If there is dirt on the LCD face, clean it using compressed air.When installing the audio display panel onto the TFT module,If careful not to touch the LCD face.

Check that the audio display panel and the TFT module are properly installed.

Since the TFT module and the audio display panel are

Installed at an angle, be sure that the screws are properly seated.

#### 1. Audio Display Unit - Remove

1. Remove the audio display unit .

#### 2. Audio Display Panel - Remove

1. Remove the bracket (A).

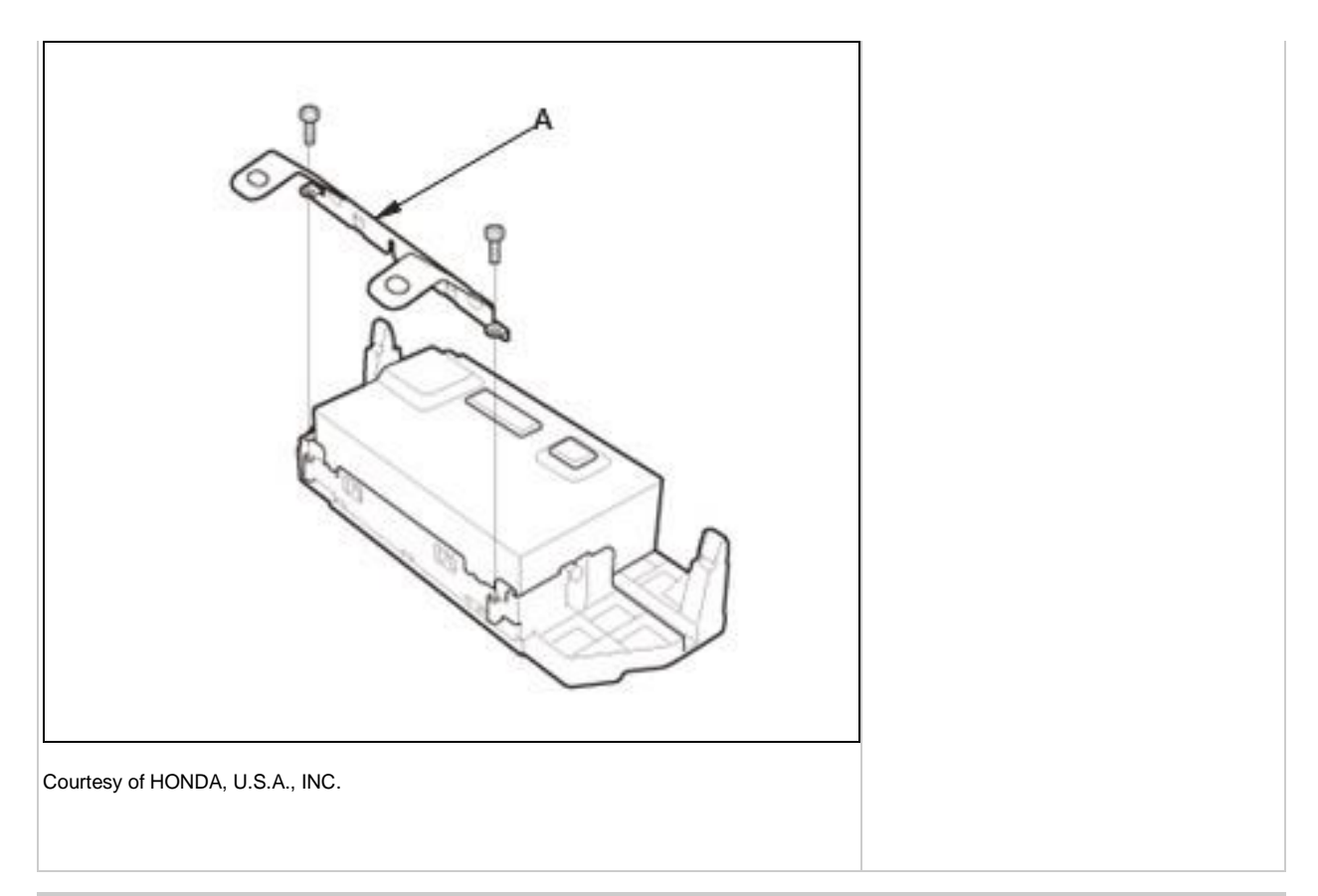

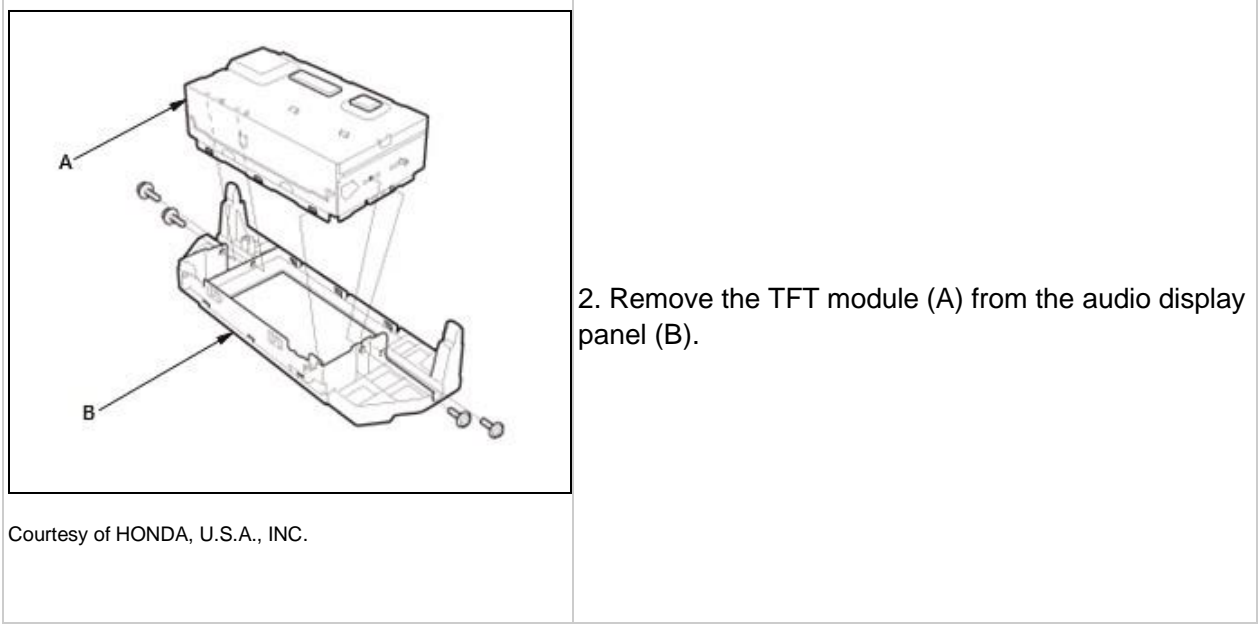

# REMOVAL & INSTALLATION > AUDIO DISPLAY UNIT REMOVAL AND INSTALLATION (2013-18) > REMOVAL

SRS components are located in this area. Review the SRS component locations - Refer to: SRS Component Location Index (2013-18), or SRS Component Location Index (2013-18) and the precautions and procedures - Refer to: SRS Precautions and Procedures (2013-15), or SRS Precautions and Procedures (2016-18) before doing repairs or service.

#### NOTE:

- Do not work in a dusty or dirty place.
- Do not work with dirty hands.

#### 1. HVAC Display Unit - Remove

1. Remove the HVAC display unit .

2. Audio Display Unit - Remove

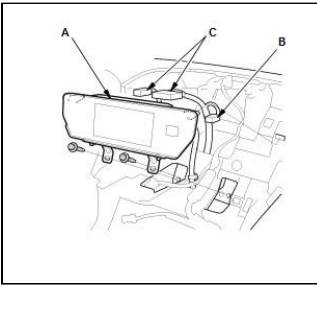

1. Pull out the audio display unit (A)

2. Disconnect the front passenger's airbag cutoff indicator connector (B) and the audio display unit connectors (C), then remove the audio display unit.

Courtesy of HONDA, U.S.A., INC.

#### 3. Front Passenger's Airbag Cutoff Indicator - Remove

1. Remove the front passenger's airbag cutoff indicator .

# REMOVAL & INSTALLATION > AUDIO-NAVIGATION UNIT REMOVAL AND INSTALLATION (2016-18) > REMOVAL / INSTALLATION

#### NOTE:

When working on electronic components, make sure the work area is clean and dust free.

Make sure your hands are clean and free of oils and grease. Eject the disc before disconnecting the audio-navigation unit to prevent damaging the CD/DVD player's load mechanism.

- If you are replacing the audio-navigation unit, write down the audio presets (if possible), and enter them into the new audio-navigation unit.
- When the audio-navigation unit is replaced or disconnected, do the Map Matching. This part of the initialization matches the GPS coordinates with a road on the map screen. To do this part of the procedure, make sure that the navigation system displays a map, and drive

the vehicle on a mapped road shown on the map screen. Do not enter a destination at this time. When the name of the

current road you are driving on appears at the bottom of the screen, the entire procedure is complete.

- 1. Dashboard Center Lower Panel Remove
- 2. Audio-Navigation Unit Assembly Remove

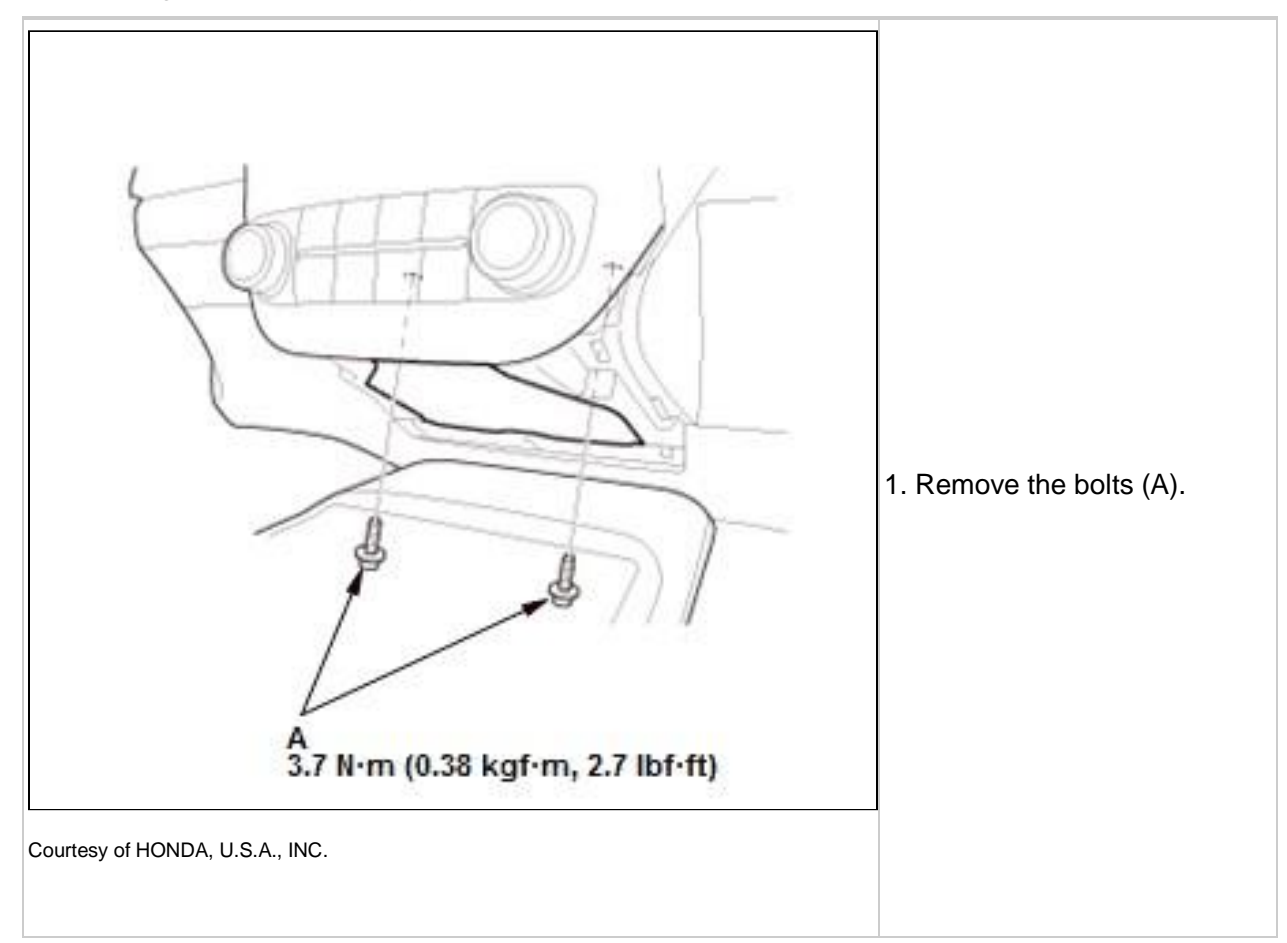

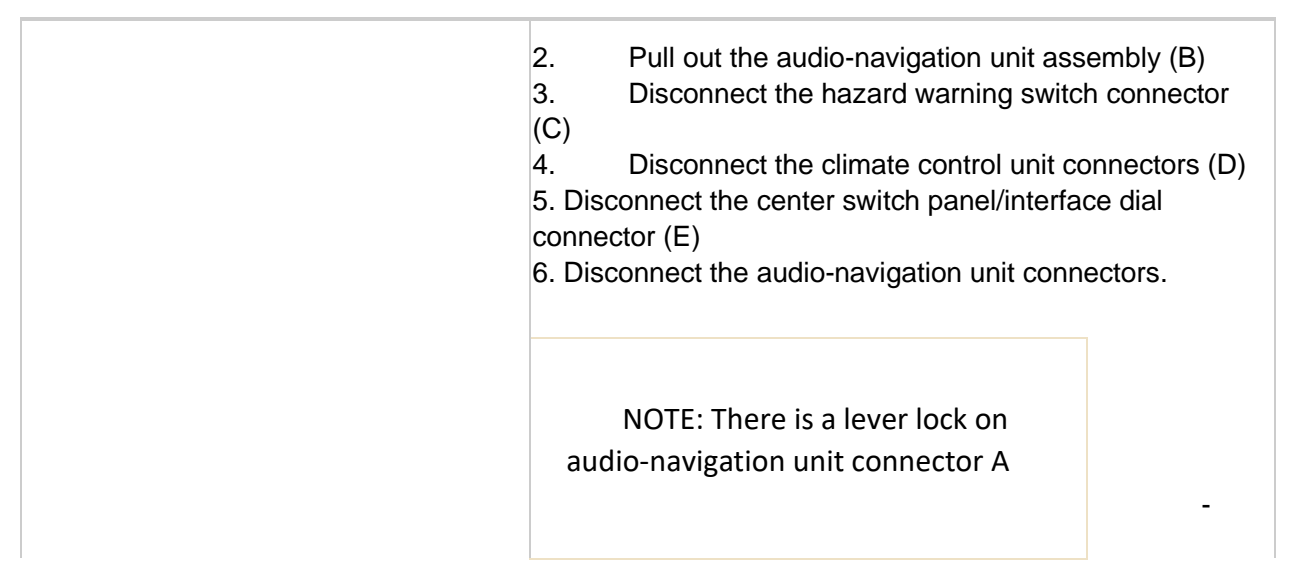

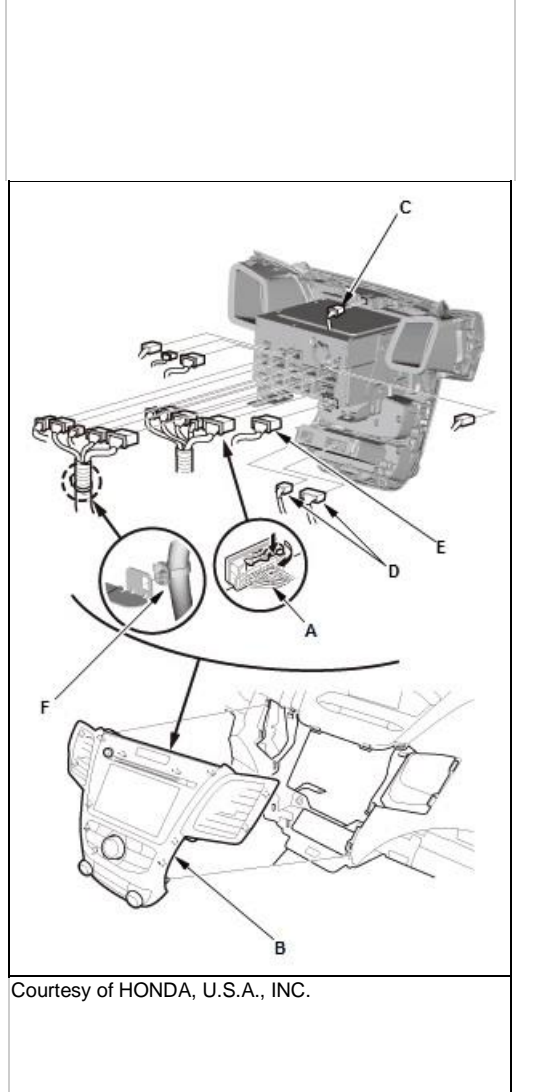

3. Dashboard Center Vent - Remove

# 7. Remove the harness clip (F), and remove audio navigation unit.

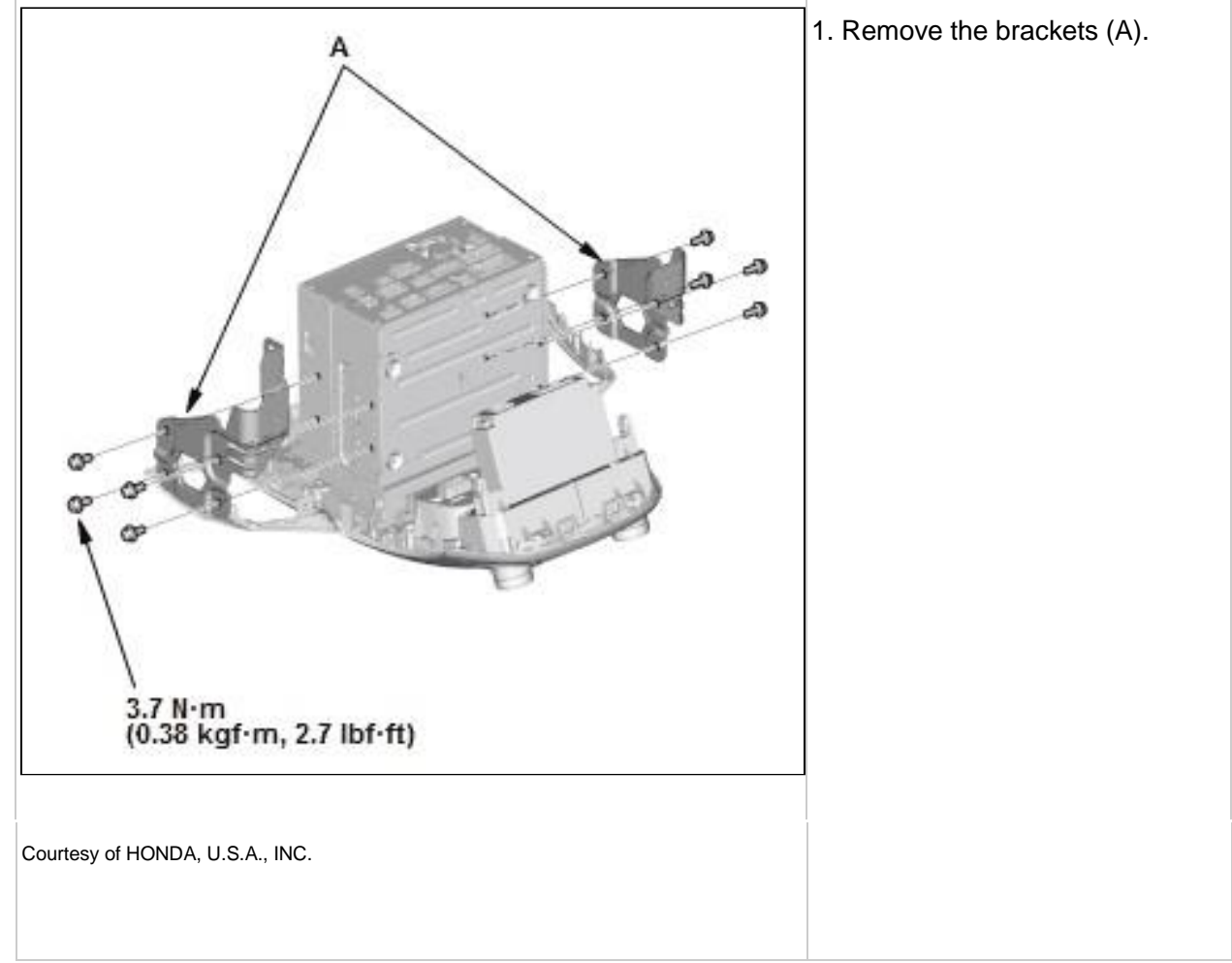

- 5. Hazard Warning Switch Remove
- 6. Climate Control Unit Remove
- 7. Center Switch Panel/Interface Dial Remove
- 8. ODMD

(TM)

#### Panel - Remove

| NOTE                                                                                          |  |
|-----------------------------------------------------------------------------------------------|--|
| NOTE:<br>1. Do not touch the circuit board(s) with                                            |  |
| your bare hands.                                                                              |  |
| <ol><li>Discharge static electricity from your<br/>body before and during the work.</li></ol> |  |

| Courtesy of HONDA, U.S.A., INC. | NOTE: Do not touch the terminal<br>connector of the flat plate cable with your<br>bare hands (If you have touched it, wipe it<br>off thoroughly).                                                                      |              |
|---------------------------------|----------------------------------------------------------------------------------------------------|--------------|
|                                 | <ol> <li>Remove the FPC cover (A)</li> <li>Disconnect the connector (B)</li> <li>Remove the audio-navigation unit (C) from the ODMD(TM) panel (D).</li> <li>If you are replacing the audio-navigation unit,</li> </ol> | ove<br>IDI . |

#### 9. FPC - Remove

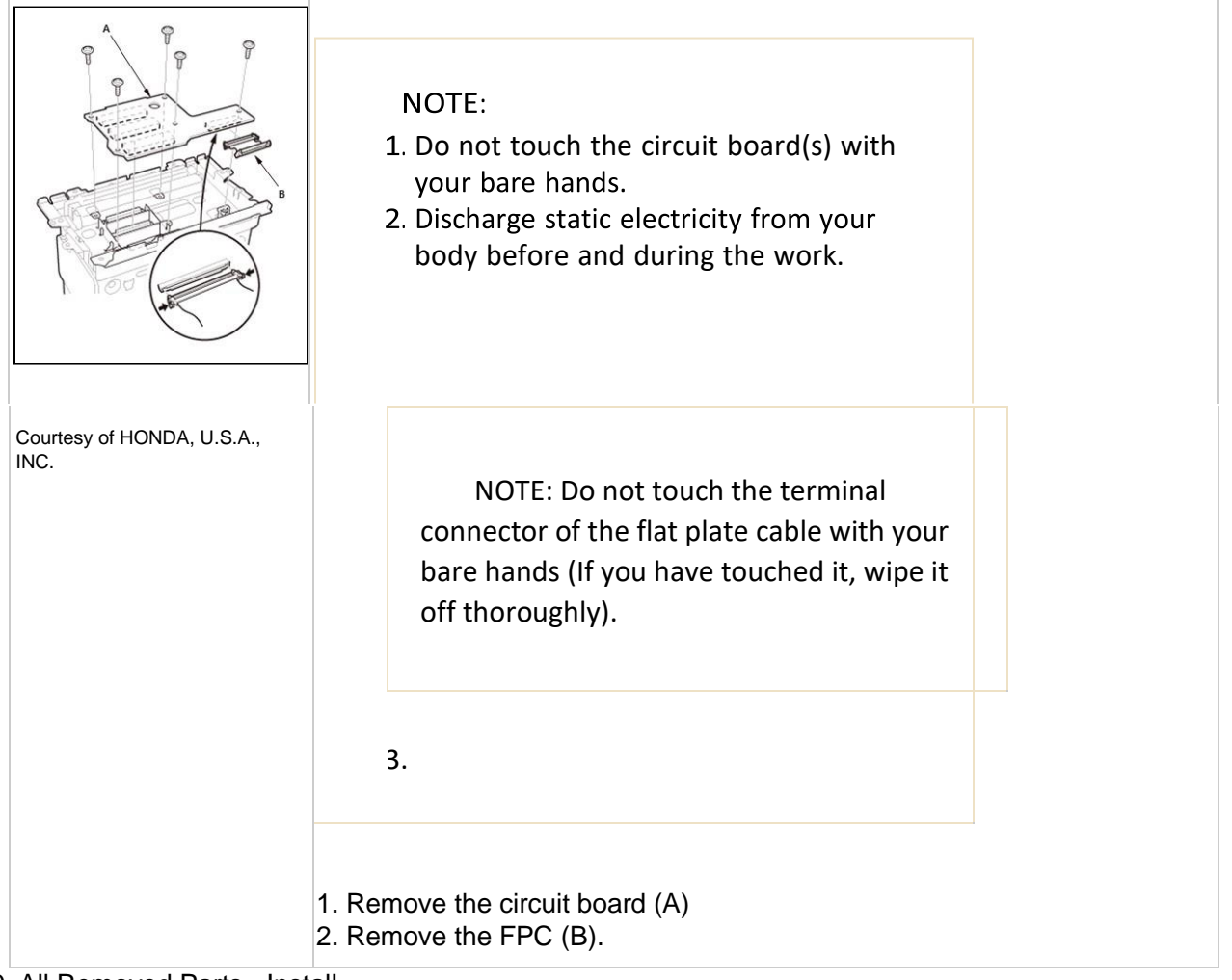

10. All Removed Parts - Install

1. Install the audio-navigation unit in the reverse order of removal.

NOTE:

1. Make sure all the connectors are secure.

2. After installing the audio-navigation unit, park the vehicle outside, and do the GPS initialization.

# REMOVAL & INSTALLATION > CENTER DISPLAY LENS REMOVAL AND INSTALLATION (2016-18) > REMOVAL / INSTALLATION

NOTE:

Do this procedure in a clean place free from dirt and dust. Wear latex or vinyl gloves when doing this procedure (Do not use fabric gloves).

When removing the center display lens, do not touch the LCD facing.

**•**If there is dirt on the LCD facing, blow it clean with compressed air.

1. Center Display Unit - Remove

2. Center Display Lens - Remove

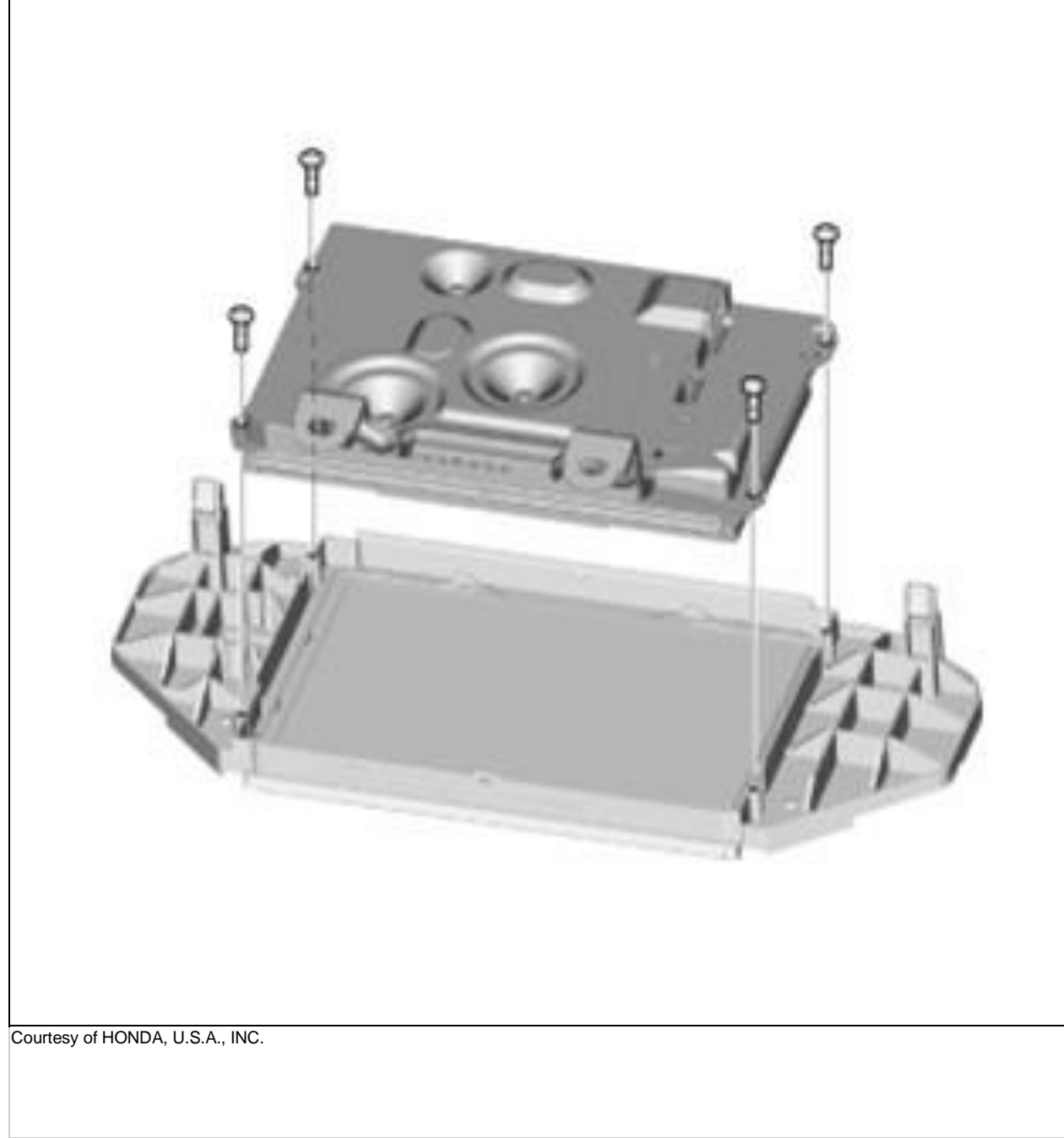

#### 3. All Removed Parts - Install

1. Install the center display lens in the reverse order of removal.

### REMOVAL & INSTALLATION > CENTER DISPLAY UNIT REMOVAL AND INSTALLATION (2016-18) > REMOVAL / INSTALLATION

SRS components are located in this area. Review the SRS component locations - Refer to: SRS Component Location Index (2013-18), or SRS Component Location Index (2013-18) and the precautions and procedures before doing repairs or service.

NOTE:

- Do not work in a dusty or dirty place.
- Do not work with dirty hands.

- 1. Audio-Navigation Unit Assembly Remove
- 2. Center Display Visor Remove
- 3. Center Display Unit Remove

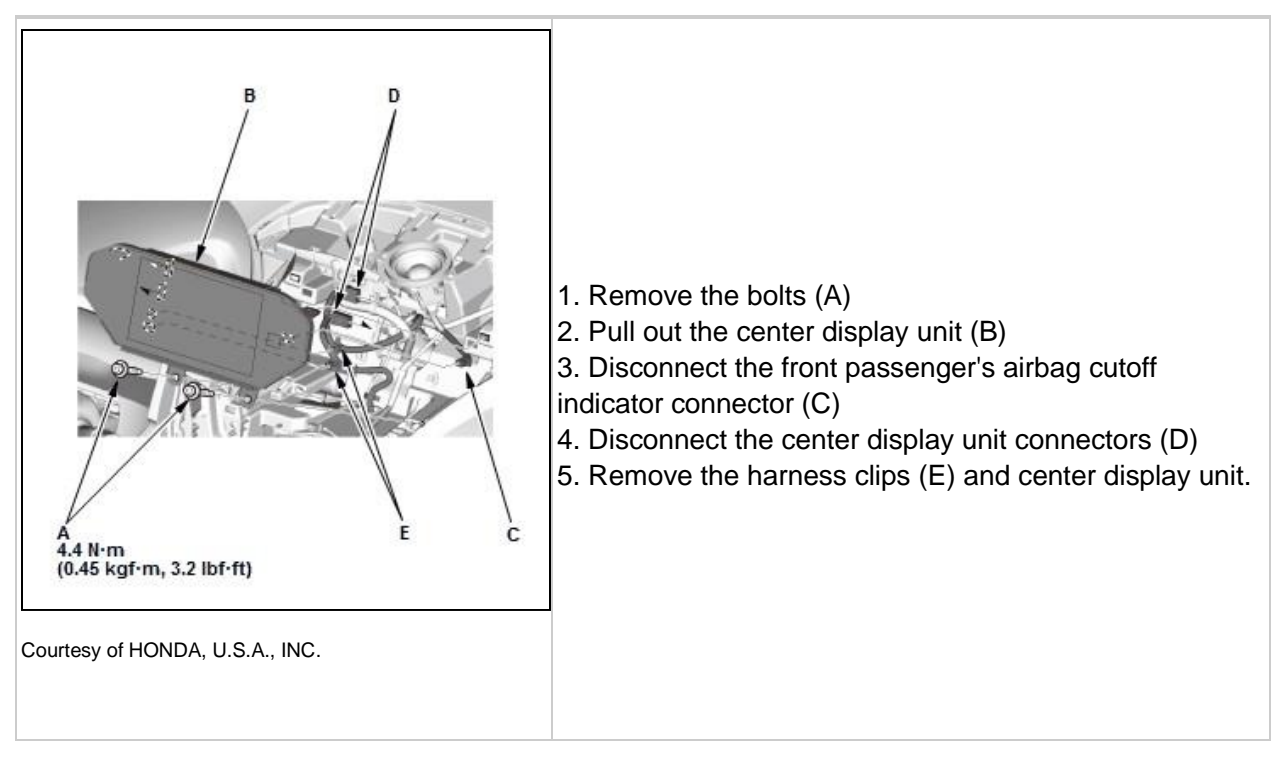

- 4. Front Passenger's Airbag Cutoff Indicator Remove
- 5. All Removed Parts Install

1. Install the center display unit in the reverse order of removal.

### REMOVAL & INSTALLATION > NAVIGATION DISPLAY PANEL REMOVAL AND INSTALLATION (2013-18) > REMOVAL

#### NOTE:

Do this procedure in a clean place free from dirt.

Wear latex or vinyl gloves when doing this procedure (Do not use fabric gloves).

When removing the navigation display panel, do not touch the LCD face.

- If there is dirt on the LCD face, clean it using compressed air.
- When installing the navigation display panel onto the LCD, be careful not to touch the LCD face.
- Check that the navigation display panel and the LCD are properly installed.
- Since the LCD and the navigation display visor are installed at an angle, be sure that the screws are properly seated.

- 1. Remove the navigation display unit .
- 2. Navigation Display Panel Remove

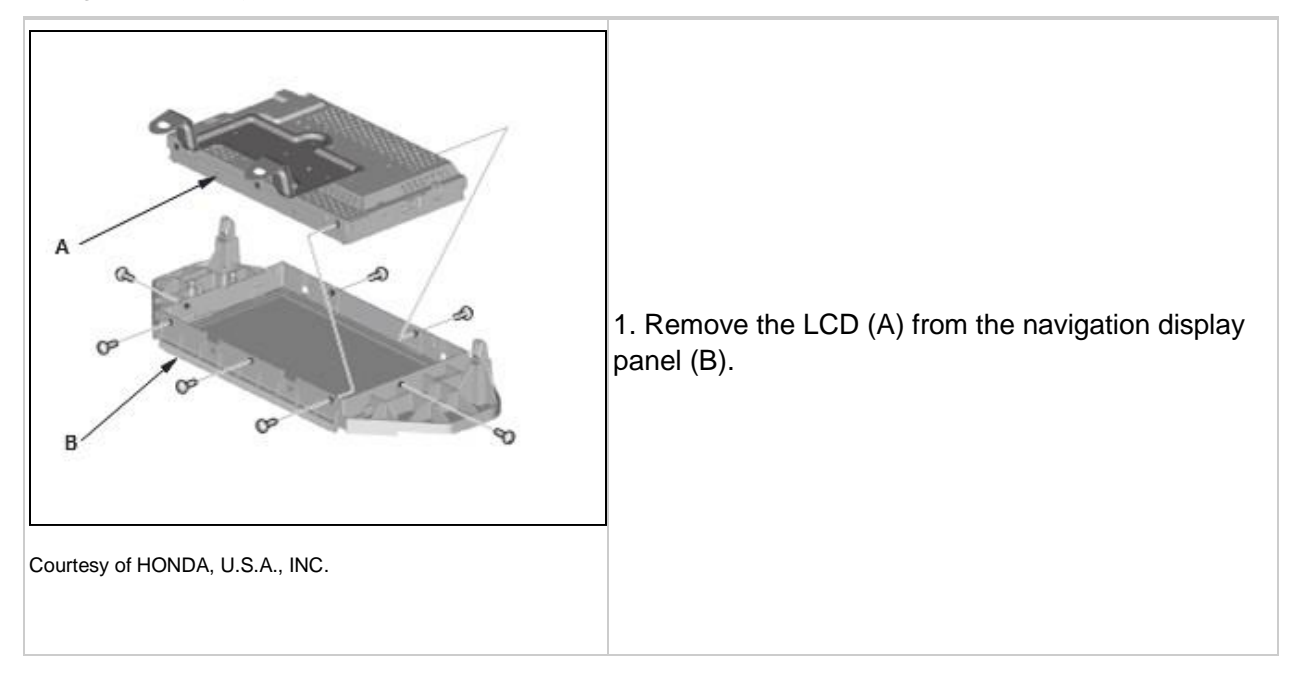

## REMOVAL & INSTALLATION > NAVIGATION DISPLAY UNIT REMOVAL AND INSTALLATION (2013-18) > REMOVAL

SRS components are located in this area. Review the SRS component locations - Refer to: SRS Component Location Index (2013-18), or SRS Component Location Index (2013-18) and the precautions and procedures - Refer to: SRS Precautions and Procedures (2013-15), or SRS Precautions and Procedures (2016-18) before doing repairs or service.

NOTE:

- Do not work in a dusty or dirty place.
- Do not work with dirty hands.
- 1. Center Display Visor Remove
  - 1. Remove the center display visor .

| Courtesy of HONDA, U.S.A., INC. | <ol> <li>Pull out the navigation display unit (A)</li> <li>Disconnect the front passenger's airbag cutoff indicator connector (B)<br/>(USA and Canada models) and the navigation display unit connector (C),<br/>then remove the navigation display unit.</li> </ol> |
|---------------------------------|----------------------------------------------------------------------------------------------------|
|---------------------------------|----------------------------------------------------------------------------------------------------|

#### 3. Front Passenger's Airbag Cutoff Indicator (USA and Canada models) - Remove

1. Remove the passenger's airbag cutoff indicator .

# REMOVAL & INSTALLATION > NAVIGATION DISPLAY UNIT REMOVAL AND INSTALLATION (2013-18) > INSTALLATION

SRS components are located in this area. Review the SRS component locations - Refer to: SRS Component Location Index (2013-18), or SRS Component Location Index (2013-18) and the precautions and procedures - Refer to: SRS Precautions and Procedures (2013-15), or SRS Precautions and Procedures (2016-18) before doing repairs or service.

NOTE:

- Do not work in a dusty or dirty place.
- Do not work with dirty hands.
- 1. Front Passenger's Airbag Cutoff Indicator (USA and Canada models) Install
  - 1. Install the passenger's airbag cutoff indicator .
- 2. Navigation Display Unit Install

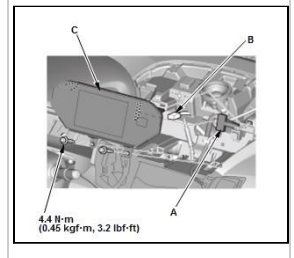

1. Connect the navigation display unit connector (A) and the front passenger's airbag cutoff indicator connector (B) (USA and Canada models), then Install the navigation display unit (C).

Courtesy of HONDA, U.S.A., INC.

3. Center Display Visor - Install

1. Install the center display visor .